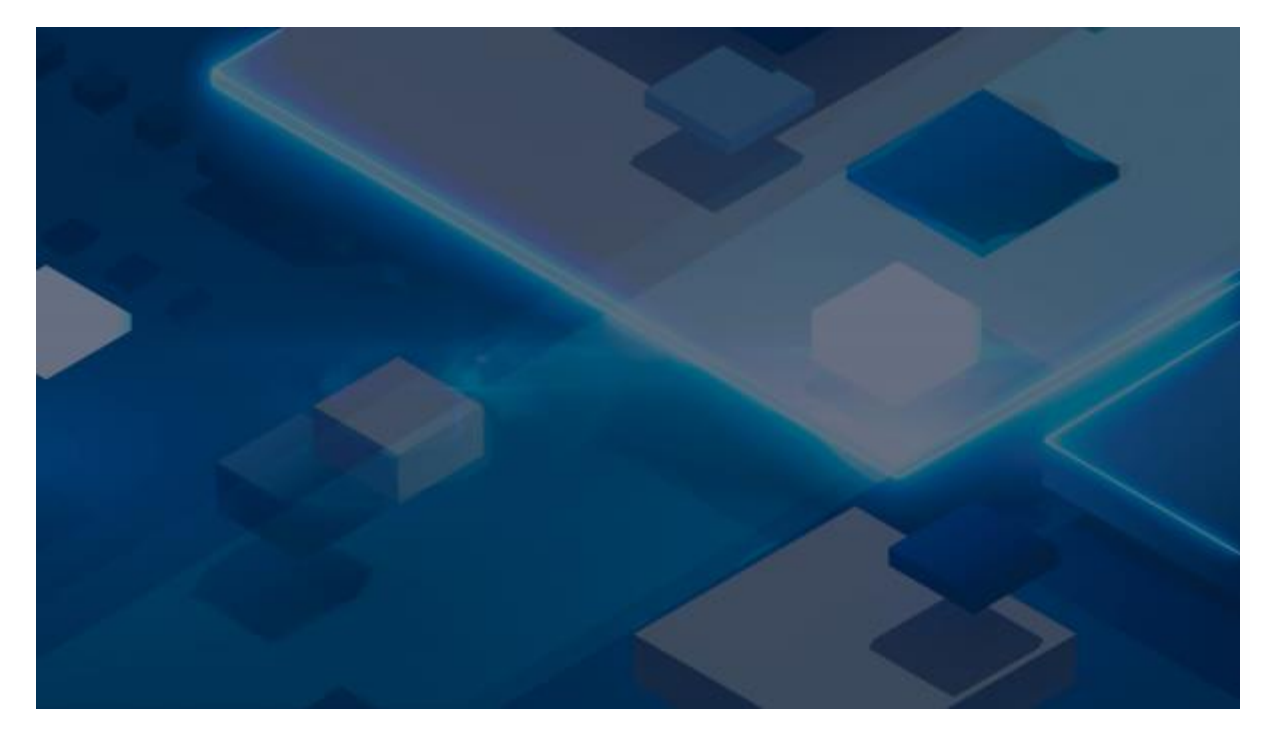

# **ReVirt** VOS a NAS

V tomto návodu se dozvíte, jak je možné využít <u>ReVirt VOS</u> (Veeam Object Storage) pro zálohování/archivaci dat uložených na vašem NAS serveru, a to buď prostřednictvím funkce pro synchronizaci (<u>Synology Cloud Sync</u>) nebo funkce pro zálohování (<u>Synology Hyper Backup</u>).

Návod je zpracován pro NAS od výrobce Synology. Pro spojení s ReVirt VOS je ale možné nastavit jakýkoli jiný NAS server (např. QNAP), pakliže podporuje synchronizaci/zálohování přes komunikační protokol Amazon S3.

## **ReVirt VOS**

#### A. Registrace do služby ReVirt VOS

Nejdříve budete potřebovat účet služby ReVirt VOS, který získáte registrací na webových stránkách <u>https://revirt.global.</u> Na email Vám budou obratem zaslány přihlašovací údaje:

- 1. Adresa S3 serveru
- 2. Access Key
- 3. Secret Key

Doporučujeme přihlašovací údaje nejdříve vyzkoušet prostřednictvím S3 klienta, např. <u>Cyberduck</u>, a po připojení vytvořit první složku (tzv. bucket), který pak použijete jako cílový adresář pro umístěný souborů z vašeho NAS serveru. Skvělý název pro takový "košík" je **revirt.vos** 

| 9 • • • • • • • • • • • • • • • • • • • | any.cloud (CZ)<br>00049clate 040499553d. | €÷<br>Nové spojení              | ∲~<br>Akce | $\gg$ |
|-----------------------------------------|------------------------------------------|---------------------------------|------------|-------|
|                                         |                                          |                                 | 0          | A     |
| Jméno souboru<br>ervint.vos<br>v 🛄 NAS1 | <ul> <li>Velikost</li> </ul>             | Změněno<br>Neznárný<br>Neznárný |            |       |
|                                         |                                          |                                 |            |       |
|                                         |                                          |                                 |            |       |
|                                         |                                          |                                 |            |       |
|                                         |                                          |                                 |            |       |
| 2 minžek                                |                                          |                                 |            | A     |

1 - Připojení na ReVirt VOS prostřednictvím aplikace Cyberduck a zobrazení připraveného bucket s novou podsložkou určenou pro umístění souborů z NAS č. 1.

## B. Synchronizace s ReVirt VOS

#### Krok 1.B: Synchronizace - Instalace

Připojte se do centra pro správu Vašeho NAS serveru (v návodu je použitý NAS server od firmy **Synology**).

Nainstalujte balíček (aplikaci) nazvaný "<u>Cloud Sync</u>" (v případě NAS serverů od firmy QNAP se jedná o balíček "<u>Hybrid Backup Sync</u>".

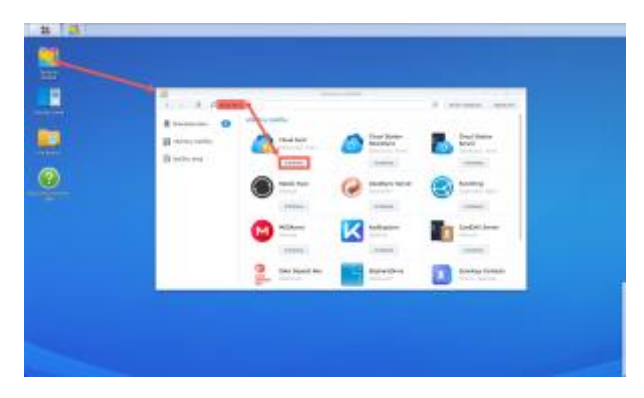

2 - Instalace balíčku Cloud Sync.

Spusťte aplikaci Cloud Synca pokračujte dle průvodce v nastavení služby ReVirt VOS pro synchronizaci dat s NAS serverem.

V seznamu poskytovatelů zvolte "S3 Storage".

Změňte v poli S3 sever hodnotu z "Amazon S3" na "Adresa URL vlastního serveru".

Vyplňte registrační údaje, které jste obdrželi emailem při registraci do služby ReVirt VOS.'

Pakliže se Vám nedaří vytvořit bucket přímo z průvodce, doporučujeme jeho vytvoření uživatelsky, a to prostřednictvím S3 klienta, např. Cyberduck. V průvodci jej následně, již jako existujícího, přímo vyberte.

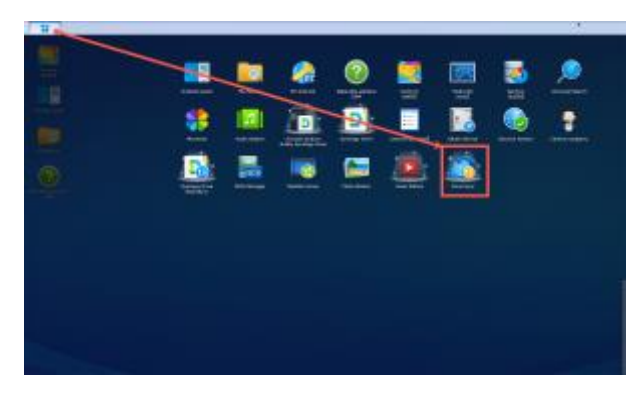

3 - Aplikace Cloud Sync.

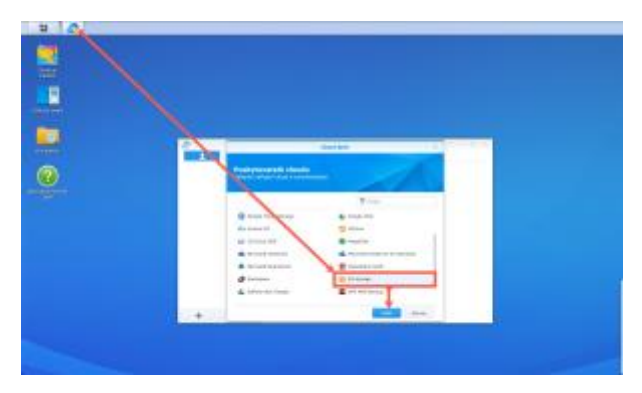

4 - Volba poskytovatele "S3 Storage".

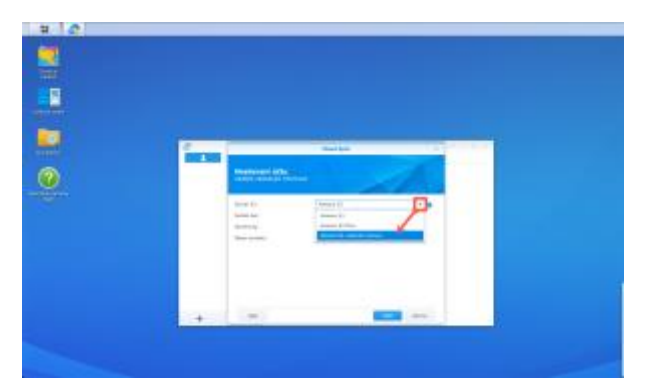

5 - Výběr vlastního S3 serveru.

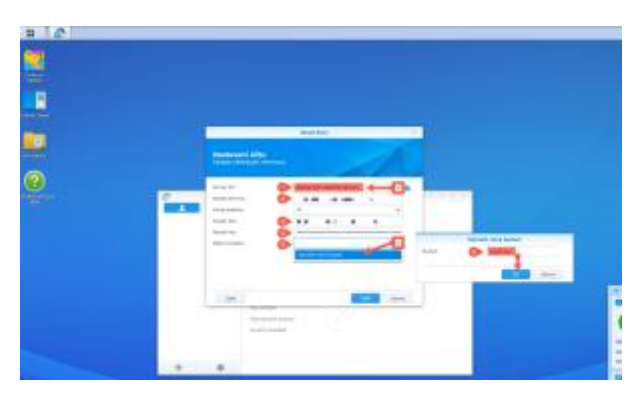

6 - Konfigurace připojení na ReVirt VOS úložiště.

## Krok č. 2.B: Synchronizace - Nastavení

Nyní proveď te nastavení synchronizace, první složky, mezi NAS a ReVirt VOS. Toto nastavení můžete později měnit, doplňovat další složky, měnit plány synchronizace, definovat vyloučené soubory apod.

- 1. Zadejte název spojení. Nám se líbí "any.cloud ReVirt VOS".
- 2. Vyberte v poli "Místní cesta" složku na Vašem NAS serveru, která bude lokálním cílem synchronizace.
- 3. Vyberte v poli "Vzdálená cesta" složku ve Vašem bucketu na ReVirt VOS úložišti. Pakliže neexistuje, můžete si ji přímo založit.
- 4. Dle vašich preferencí a účelu pro jaký ReVirt VOS chcete používat (zálohování, archivace) zvolte směr synchronizace. Pro zálohování dle 3-2-1 pravidla doporučujeme nastavit jednosměrnou synchronizaci, tedy "Odeslat pouze místní změny".
- 5. Ačkoli jsou data po cestě i na samotném ReVirt VOS úložišti šifrována, můžete aktivovat ještě šifrování dat před samotným odesláním. Ale pozor, k jejich de šifrování budete potřebovat znát heslo a pakliže nebude NAS dostupné, tak také nástroj <u>Synology Cloud Sync Decryption</u> <u>Tool</u>.
- 6. Pokud chcete provádět synchronizaci dle definovaného plánu, definujte časy pro synchronizaci a časy bez synchronizace v Plánovači "Nastavení plánu").

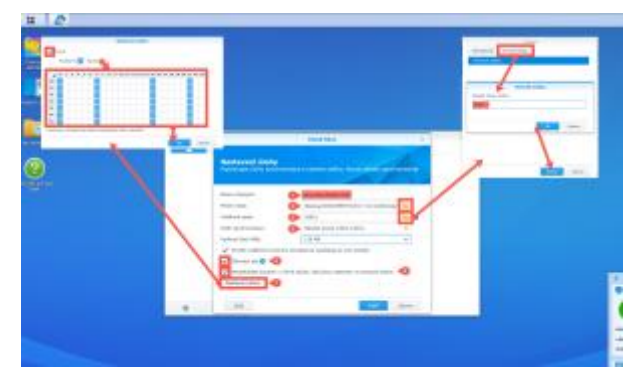

7 - Kompletní nastavení synchronizace.

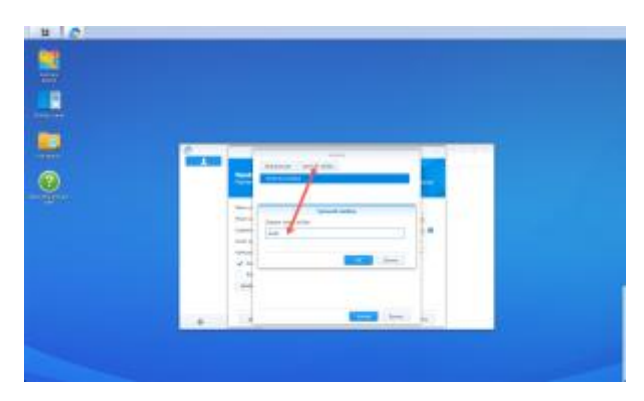

8 - Výběr cílové složky na úložišti ReVirt VOS.

|                                                                      | Nast                                                                                          | aveni šifrovaci                                             | ho kliče                                                  |                                               |
|----------------------------------------------------------------------|-----------------------------------------------------------------------------------------------|-------------------------------------------------------------|-----------------------------------------------------------|-----------------------------------------------|
| Vitá vás ši<br>možné vyp<br>budou šiřn<br>Šiřrovací h<br>Patvrdít he | frovaci služba aplikaci<br>nouti, joikmile bude vi<br>nviiny a bude ja možn<br>eslo:<br>sklo: | i Synology Cloud<br>tvořená illoha, Si<br>é deliřnovát pour | Synci Tuto možni<br>oubory nahrané n<br>a pomocí služby t | ost nebude<br>la veřejný cloud<br>Cloud Sync. |

9 - Dialogové okno pro zadání hesla v případě aktivace šifrování.

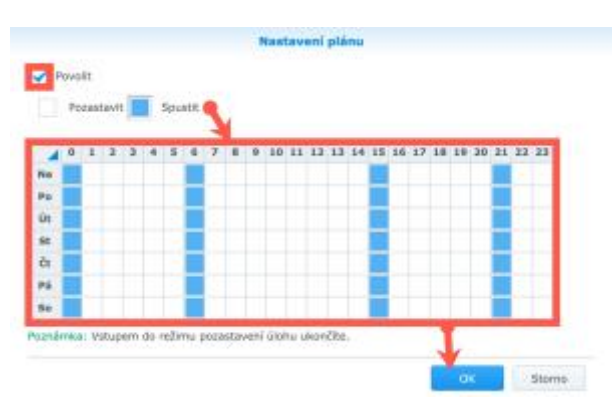

10 - Výběr plánu synchronizace.

#### Krok č. 3.B: Synchronizace - Kontrola

A nyní stačí jen počkat na čas, který jste si vybrali pro první synchronizaci a zkontrolovat výsledek. Opět můžete využít také náhled na bucket a složku přes cloudového S3 klienta, např. Cyberduck.

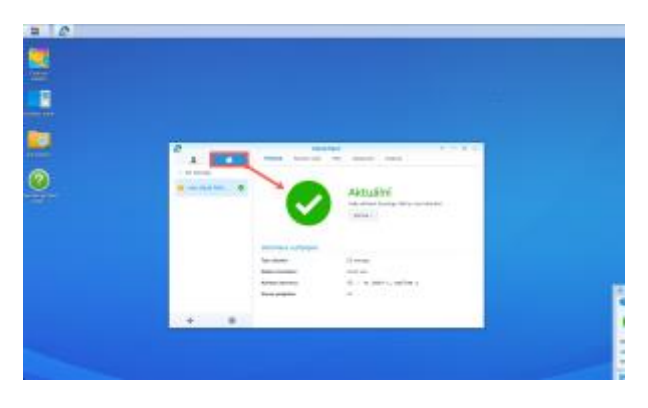

11 - Náhled na aplikaci Cloud Sync po první synchronizaci.

| m.  |                                                                                                    |        |                                         |            |                      |                                                                                                    |   |  |
|-----|----------------------------------------------------------------------------------------------------|--------|-----------------------------------------|------------|----------------------|----------------------------------------------------------------------------------------------------|---|--|
|     |                                                                                                    |        |                                         |            |                      |                                                                                                    |   |  |
|     | 2                                                                                                    |        | 10001000                                | -          |                      | 1                                                                                                    |   |  |
|     | A DESCRIPTION OF                                                                                                | -      | instate in                              |            |                      |                                                                                                    | 1 |  |
| -   |                                                                                                    |        |                                         | -          | and a second         |                                                                                                    |   |  |
| 21: | the second second second second second second second second second second second second second second second se |        | -                                       | -          | -                    | -                                                                                                    |   |  |
|     |                                                                                                    |        |                                         |            | -                    |                                                                                                    |   |  |
|     |                                                                                                    |        | -                                       |            | 1. Aug. 1            | ineres.                                                                                                    |   |  |
|     |                                                                                                    |        | Martin and                              | -          | Contract of Contract | (mark)                                                                                                    |   |  |
|     |                                                                                                    | 1000   |                                         |            | (index)              | (mark)                                                                                                    |   |  |
|     |                                                                                                    | 10.044 |                                         | -          | (and a)              | (inset)                                                                                                    |   |  |
|     |                                                                                                    | 101104 |                                         | 101107-0   | 1000                 | -                                                                                                    |   |  |
|     |                                                                                                    | 10.000 | 100000000000000000000000000000000000000 | Real Party | -                    | 1000                                                                                                    |   |  |
|     |                                                                                                    | 10.00  |                                         | 1.000      | -                    | lend.                                                                                                    |   |  |
|     |                                                                                                    | *****  | 10-10 / A 10-1-                         |            |                      | -                                                                                                    |   |  |
|     |                                                                                                    |        | 20-0124-01                              | 11 mil 87  | -                    | -                                                                                                    |   |  |
|     |                                                                                                    | *****  |                                         |            | -                    | -                                                                                                    |   |  |
|     |                                                                                                    |        |                                         |            |                      | -                                                                                                    |   |  |
|     | 141 81                                                                                                    |        |                                         |            |                      | The state of the state of the s |   |  |
|     |                                                                                                    |        |                                         |            |                      |                                                                                                    |   |  |

12 - Záložka historie zobrazuje seznam synchronizovaných souborů.

| any.elo                                                         | ud (CZ)    | 54<br>Nové spojení | -<br>Akce | 22  |
|-----------------------------------------------------------------|------------|--------------------|-----------|-----|
|                                                                 |            |                    | Θ         | A.  |
| Jméno souboru                                                   | ~ Veilkost | Změněno            |           |     |
| revirt.vos                                                      | 1          | - Neznámý          |           |     |
| NAS1                                                            | N 20-22    | Neznámý            |           |     |
| <ul> <li>BOOST 2017 2007 - 0.2003 50806 m.</li> </ul>           | P 60.4 K   | B Dnes 15:00       | 0         |     |
| ويحرك بمرجعهان حاريته                                           | 40.7 K     | B Dres 15:00       | 0         |     |
| N 1 M 1 110                                                     | 5,5 K      | B Ones 15:00       | 0         |     |
| 5 10 10 10 10 10 10 M                                           | 34.4 K     | B Dres 15:00       | 0         |     |
| the set makes                                                   | 55.8 K     | B Dnes 15:00       | 0         |     |
| 8.4 B.C.                                                        | 4.1 K      | B Dnes 15:00       | 0         |     |
| A 1 YO M TO DO NOT MADE AND AND AND AND AND AND AND AND AND AND | 103.9 K    | B Dnes 15:00       | 0         |     |
| a silve some of                                                 | 61.7 K     | B Dres 15:00       | 0         |     |
| <ul> <li>KBC 8000 B.L.</li> </ul>                               | 43.9 K     | B Dnes 15:00       | 0         |     |
| A ProgRey August                                                | 148.0 K    | B Dres 15:00       | 0         |     |
| e 117 817                                                       | 2.0 M      | B Dnes 15:00       | 0         |     |
| N 1. 10 0000 mm                                                 | 1.0 M      | B Dres 15:00       | 9         |     |
| <ul> <li>CHC 8000 (instrument))</li> </ul>                      | 1.1 M      | B Ones 15:00       | 5         |     |
| <ul> <li>Program and and</li> </ul>                             | 267.5 K    | B Ones 15:00       | 0         |     |
| REAL AND ANY BRING                                              | 1.1 M      | B Dnes 15:00       | 0         |     |
| where and and the same                                          | 4.9 M      | B Dries 15:00      | ó .       |     |
| <ul> <li>K K K K K K K K K K K K K K K K K K K</li></ul>        | 4.1 M      | B Dnes 15:00       | 0         |     |
| R. P. L. WY. MA.                                                | 17.8 M     | B Dres 15:00       | 0         |     |
| <ul> <li>a series or nel</li> </ul>                             | 3.3 K      | B Dnes 15:00       | 0         |     |
| in president de same                                            | 10.6 K     | B Dres 15:00       | b .       |     |
| * dheraes                                                       | 31,5 K     | B Dnes 15:00       | 2         |     |
| 00 polybak                                                      |            |                    |           | - 6 |

13 - A kontrola přes Cyberduck.

# C. Zálohování do ReVirt VOS

#### Krok 1.C: Zálohování - Instalace

Připojte se do centra pro správu Vašeho NAS serveru (v návodu je použitý NAS server od firmy **Synology**).

Nainstalujte balíček (aplikaci) nazvaný "<u>Hyper Backup</u>" (v případě NAS serverů od firmy QNAP se jedná o balíček "<u>Hybrid Backup Sync</u>".

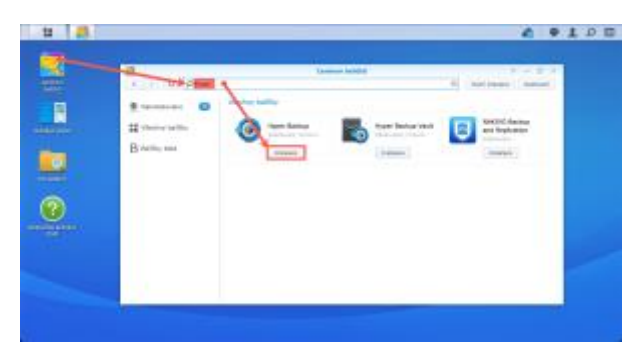

14 - Instalace balíčku Hyper Backup.

Spusťte aplikaci Hyper Backup a pokračujte dle průvodce v nastavení služby ReVirt VOS pro zálohování dat z NAS serveru.

V seznamu poskytovatelů zvolte "S3 Storage".

Změňte v poli S3 sever hodnotu z "Amazon S3" na "Adresa URL vlastního serveru".

Vyplňte registrační údaje, které jste obdrželi emailem při registraci do služby ReVirt VOS.

Pakliže se Vám nedaří vytvořit bucket přímo z průvodce, doporučujeme jeho vytvoření uživatelsky, a to prostřednictvím S3 klienta, např. Cyberduck. V průvodci jej následně, již jako existujícího, přímo vyberte.

Stejně tak postupujte při výběru složky pro umístění záloh.

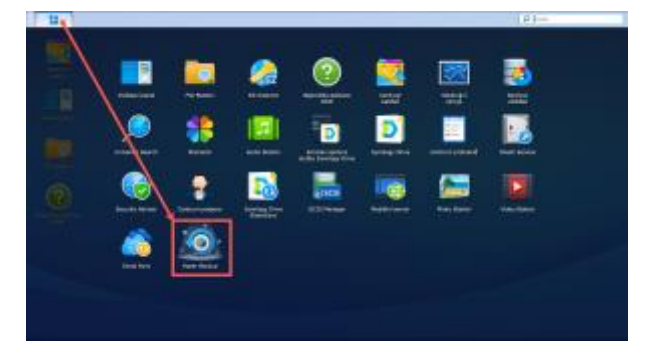

15 - Aplikace Hyper Backup.

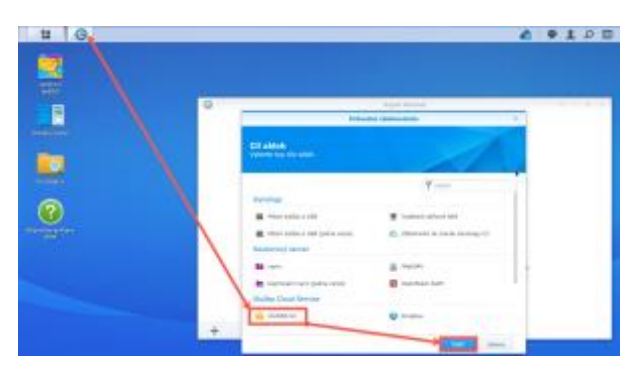

16 - Volba poskytovatele "S3 Storage".

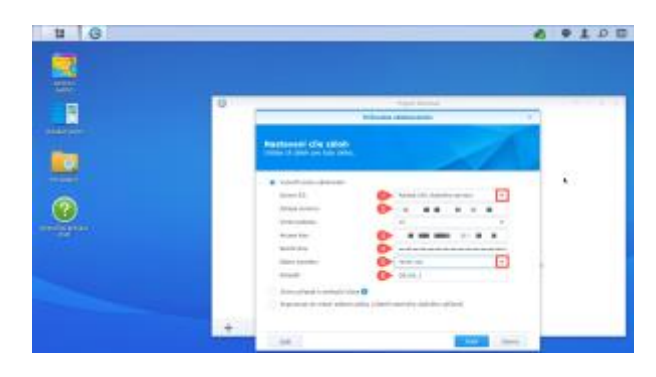

17 - Konfigurace připojení na ReVirt VOS úložiště.

#### Krok č. 2.C: Zálohování - Nastavení

Nyní proveďte nastavení zálohování obsahu vašeho NAS do cloudového úložiště ReVirt VOS. Toto nastavení můžete později měnit, doplňovat další složky, měnit plány zálohování, definovat vyloučené soubory apod.

- 1. Vyberte složky a aplikace, které chcete zálohovat.
- 2. Nastavte název úlohy zálohování a následně časový harmonogram pro zálohování a pro kontrolu integrity existujících záloh.
- Ačkoli jsou data po cestě i na samotném ReVirt VOS úložišti šifrována, můžete aktivovat ještě šifrování dat před samotným odesláním. Ale pozor, k jejich de šifrování budete potřebovat znát heslo a pakliže nebude NAS dostupné, tak také nástroj <u>Synology Cloud Sync Decryption</u> <u>Tool</u>.
- Dle vašich požadavků na RTO/RPO, tedy účelu pro jaký ReVirt VOS chcete používat (zálohování, archivace) zvolte si vhodná pravidla pro četnost zálohování a délku uchování záloh (tzv. retenci).

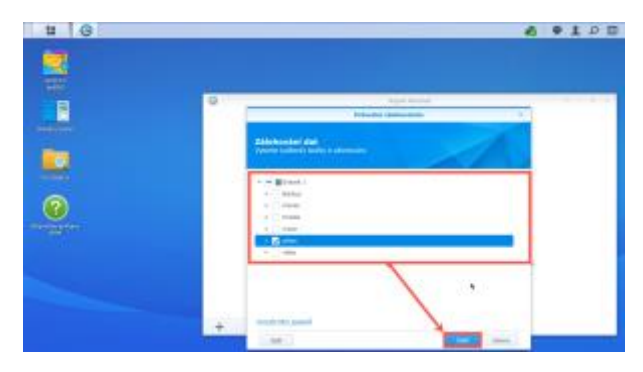

18 - Výběr složek určených k zálohování.

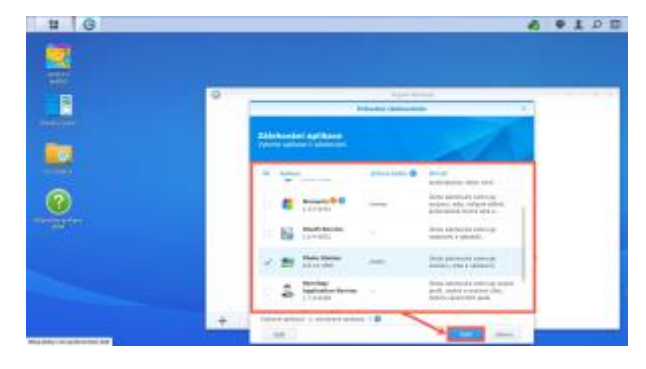

19 - Výběr aplikací určených k zálohování jejich nastavení.

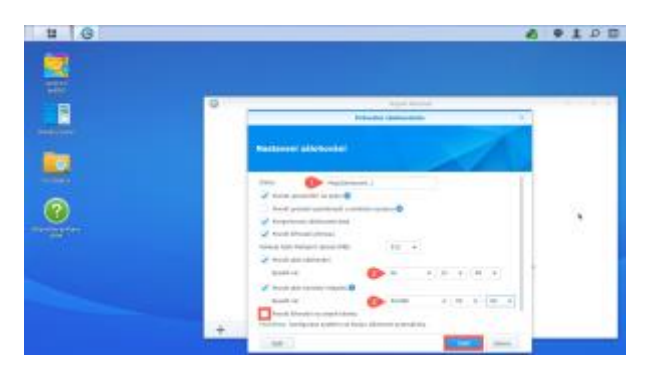

20 - Nastavení úlohy zálohování a četnosti jejího spuštění.

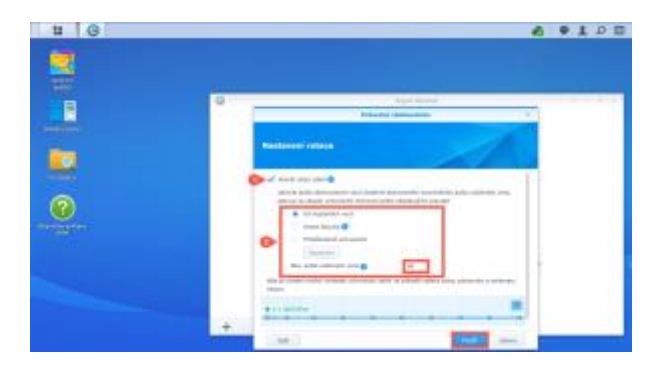

21 - Nastavení rotace záloh (pravidla retence).

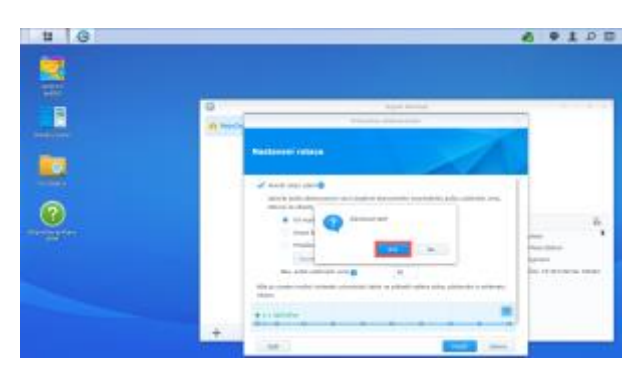

22 - Dokončení průvodce nastavením zálohování.

### Krok č. 3.C: Zálohování - Kontrola

A nyní stačí zkontrolovat průběh zálohování. Opět můžete využít také náhled na bucket a složku určenou pro zálohování přes cloudového S3 klienta, např. Cyberduck.

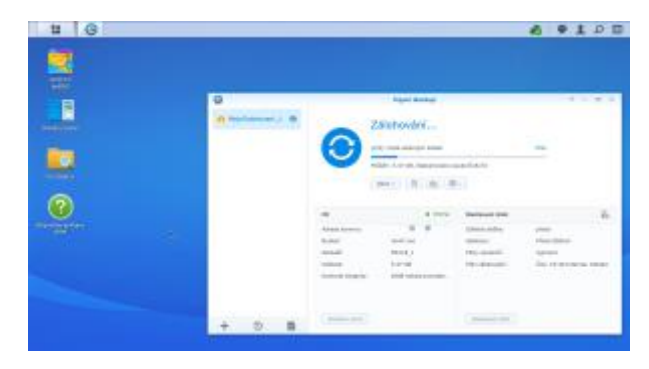

23 - Náhled průběhu zálohování v aplikaci Hyper Backup.

## **Dotazy?**

V případě, že potřebujete radu, kontaktujte naše středisko podpory:

- emailem (24/7) na podpora@anycloud.cz nebo
- telefonicky (Po Pá, 7:00 16:00) na: +420 725 870 000 (ČR), +421 220 909 802 (SK).

## Děkujeme za pozornost